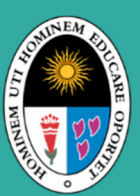

Universidad Nacional de Educación Enrique Guzmán y Valle Alma Máter del Magisterio Nacional

# **DIRECCIÓN DE ADMISIÓN**

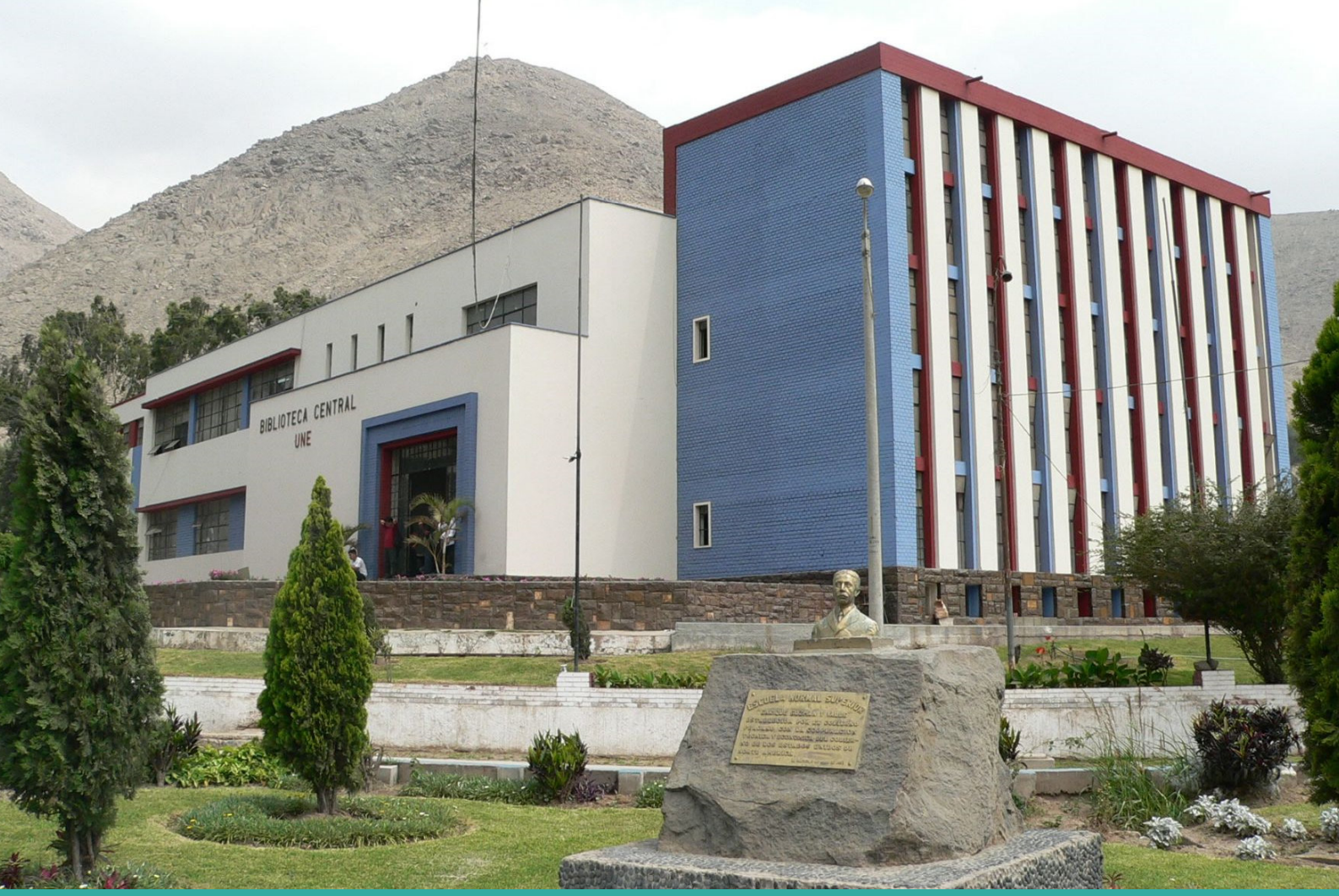

PROCESO DE ADMISIÓN

2025

# GUÍA DE INSCRIPCIÓN PREGRADO

# Pasos a Seguir

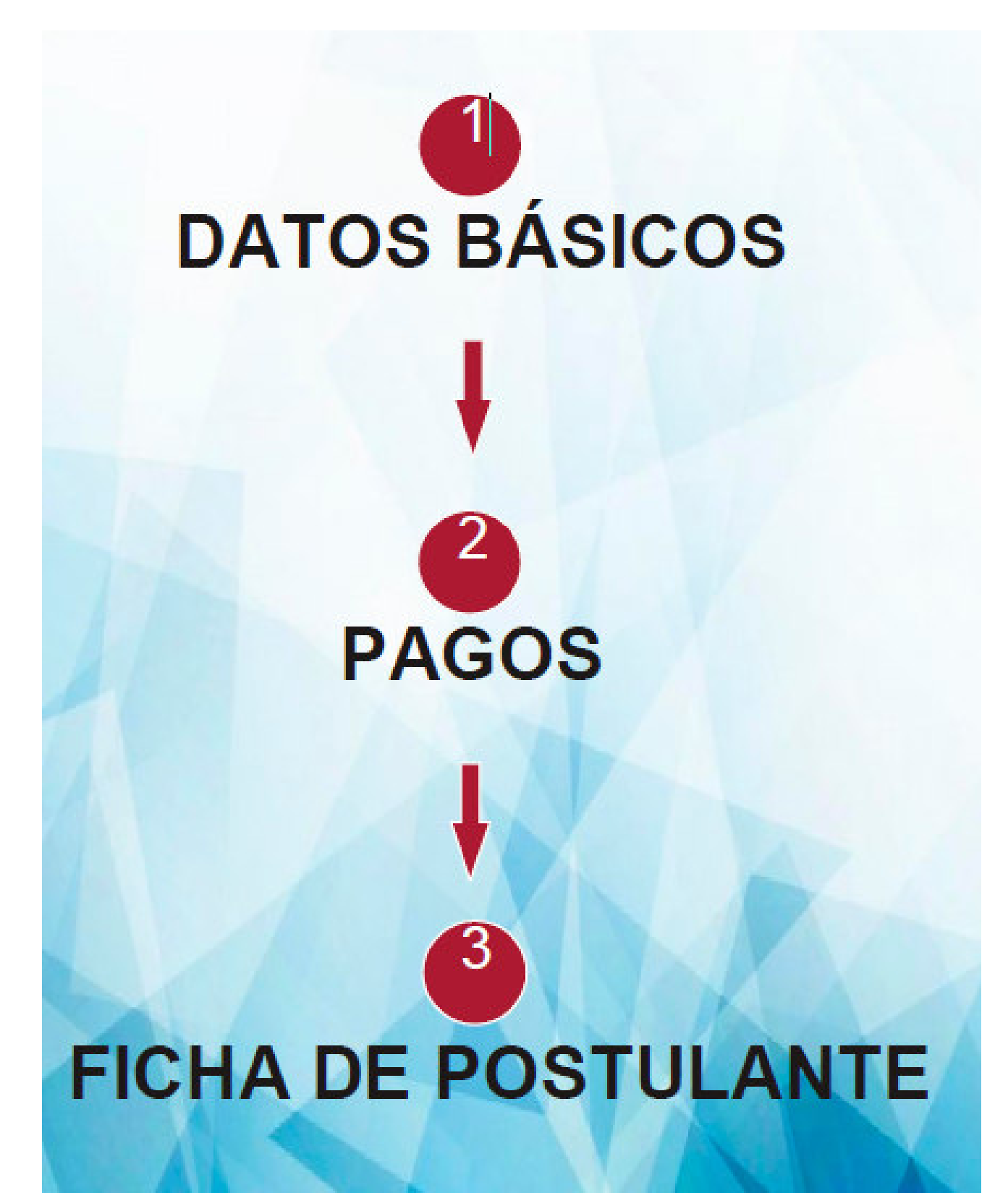

#### Datos básicos

Al ingresar a la plataforma de inscripción si es por primera vez debe presionar el botón de Regístrate Aquí

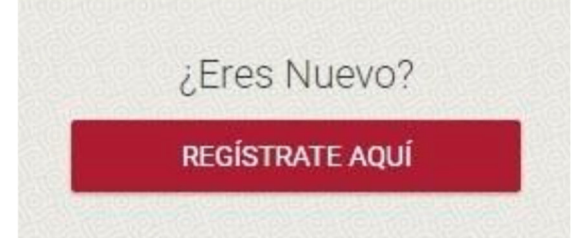

Luego deberá iniciar llenando los datos correspondientes a DNI y el CÓDIGO DE VERIFICACIÓN, APELLIDO PATERNO, APELLIDO MATERNO, NOMBRES y TIPO DE DISCAPACIDAD, como se muestra en la imagen.

| Nuevo Registro                       |                        |                               |                   |                                 |
|--------------------------------------|------------------------|-------------------------------|-------------------|---------------------------------|
| Datos Personales                     | 2<br>Detos de Contacto | ()<br>Reumen                  | (a)<br>Validación | (8)<br>Danfirmación             |
| nus<br>73641302-2<br>Apelido Peterns | { incluir              | el último digito de validacio | CODIC<br>DE VE    | 6788632 (6)<br>30<br>RIFICACIÓN |
| SANCHEZ<br>Apellida Materia<br>PEREZ |                        |                               |                   |                                 |
| Northers<br>ALEXANDER                |                        |                               |                   |                                 |
| Attas                                |                        |                               |                   | Siguiente                       |
|                                      |                        | REGRESAR AL INICIO            |                   |                                 |

Para poder continuar deben estar todos los datos rellenados luego presionar SIGUIENTE.

Luego continuar llenando los datos de celular personal y correo electrónico debe ser un correo GMAIL para que no tengan ningún inconveniente, ver la imagen.

| Entra Persolaka                            | Datos de Contacto | (1)<br>Face-read  | (a)<br>Validation | Ouribreakie |
|--------------------------------------------|-------------------|-------------------|-------------------|-------------|
| and an an an an an an an an an an an an an | Deres D           |                   |                   |             |
| 2 258 962                                  | sarche            | z.perez@gmail.com |                   |             |
| ATHE                                       |                   |                   |                   | migu te th  |

Aparecerá la ficha de resumen donde debes verificar que tus datos básicos estén correctamente y presionar siguiente; caso contrario presionar atrás y corregir.

|                         |                                      | Nuevo Registro         |                 |                   |
|-------------------------|--------------------------------------|------------------------|-----------------|-------------------|
| Datos Parsonales        | 2<br>Datos de Contacto               | 3<br>Resumen           | 4<br>Validación | 5<br>Confirmación |
| Verifica tus datos ingr | resados. Con esta informació         | n se creará tu cuenta. |                 |                   |
|                         | DN<br>73641302                       |                        |                 |                   |
|                         | Apellido Paterno<br>SANCHEZ          |                        |                 |                   |
|                         | Apelido Matemo<br>PEREZ              |                        |                 |                   |
|                         | Nombres<br>ALEXANDER                 |                        |                 |                   |
|                         | Celular<br>972 258 962               |                        |                 |                   |
|                         | Correo Electrónico<br>sanchez.perez@ | gmail.com              |                 |                   |
| Atras                   |                                      |                        |                 | Siguiente         |
|                         |                                      | REGRESAR AL INICIO     |                 |                   |

Luego pasaras a la validación del correo electrónico para lo cual deberás presionar el botón vía correo

|                  | 2                 | 3                        | 4                   | 5            |
|------------------|-------------------|--------------------------|---------------------|--------------|
| Datos Personales | Datos de Contacto | Resumen                  | Validación          | Confirmación |
|                  | ¿Cómo de          | seas validar tu<br>vía o | registro?<br>XORREO |              |
|                  |                   |                          |                     |              |

REVISAR EN SU CORREO PERSONAL EL CÓDIGO QUE LLEGUE PARA COLOCARLO EN LA PANTALLA. Se recomienda tener su correo activo antes de llegar a este paso, revisar en la carpeta SPAM sino le llega el correo en la bandeja de entrada.

|                       |                        | Nuevo Registro             |                 |                                                               |
|-----------------------|------------------------|----------------------------|-----------------|---------------------------------------------------------------|
| 1<br>Datos Personales | 2<br>Datos de Contacto | 3<br>Resumen               | 4<br>Validación | 5<br>Confirmación                                             |
|                       | ¿Cómo de               | eseas validar tu           | registro?       | Colocar aquí el código<br>que llega al correo<br>electrónico. |
|                       | Código re              | cibido al Correo Electróni |                 | Vigencia 1 minuto                                             |
| Atras                 |                        |                            |                 | Siguiente                                                     |
|                       |                        | REGRESAR AL INICIO         |                 |                                                               |

Ahora deberás crear una contraseña con un mínimo de 6 caracteres y repetirlo, esta contraseña te permitirá ingresar a la plataforma cuantas veces desee.

|                            |                                   | Nuevo Registro            |                     |                   |
|----------------------------|-----------------------------------|---------------------------|---------------------|-------------------|
| 1<br>Datos Personales      | 2<br>Datos de Contacto            | 3<br>Resumen              | 4<br>Validación     | 5<br>Confirmación |
| ¡Felicitaciones! Tus datos | de contacto han sido verificado   | s. Ahora puedes crear una | clave para acceder. |                   |
|                            | Clave<br>•••••••<br>Repetir Clave |                           |                     |                   |
|                            |                                   |                           |                     |                   |
|                            |                                   | FINALIZAR                 |                     |                   |
|                            |                                   | REGRESAR AL INICIO        |                     |                   |

Luego presionar el botón finalizar, para acceder a la plataforma de inscripción, como se aprecia en la siguiente imagen: Aquí podrás leer el **reglamento**, **guía**, **temario** y **catálogo de los programas** de la UNE EGyV.

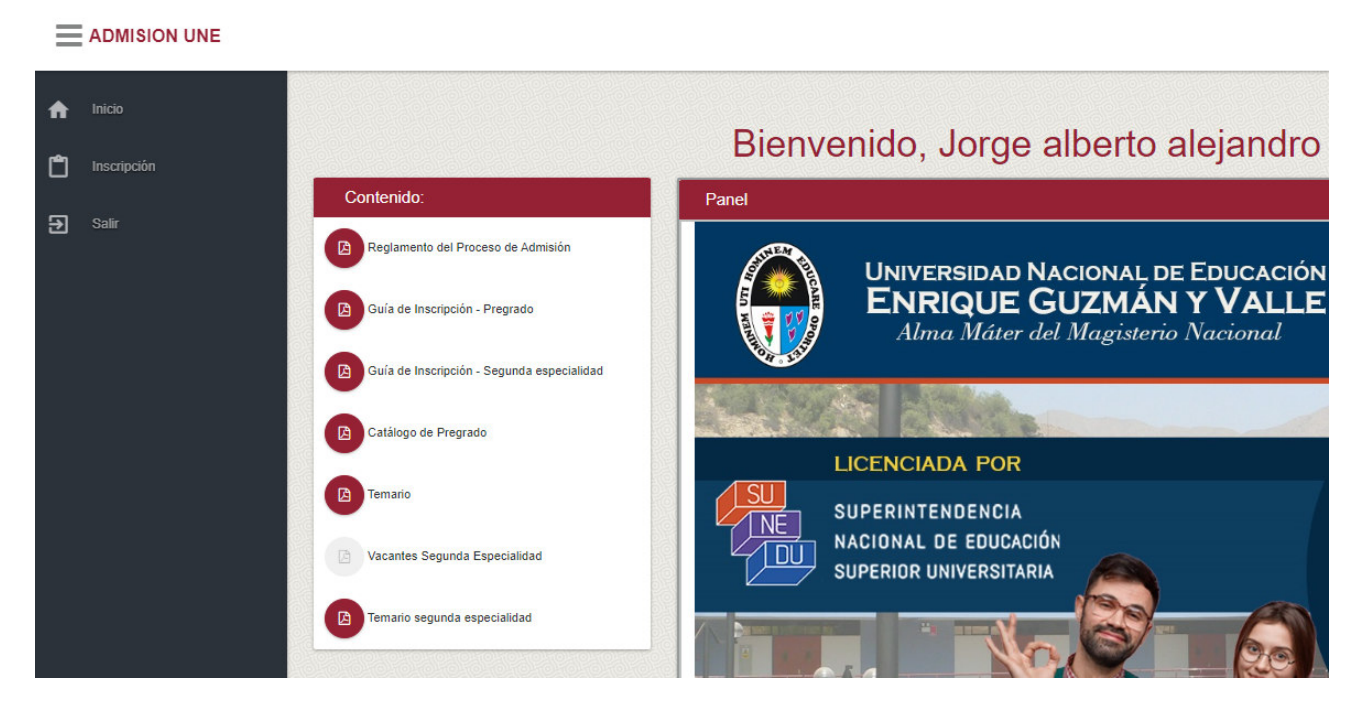

## **Inscripción**

Ahora debemos en el menú presionar el botón **inscripción** para inscribirnos y obtener la Ficha de Postulante, unico documento valido para poder ingresar a dar la prueba general.

Se mostrará la siguiente pantalla en la cual debemos seleccionar **PREGRADO** y presionar **iniciar o la tecla enter.** 

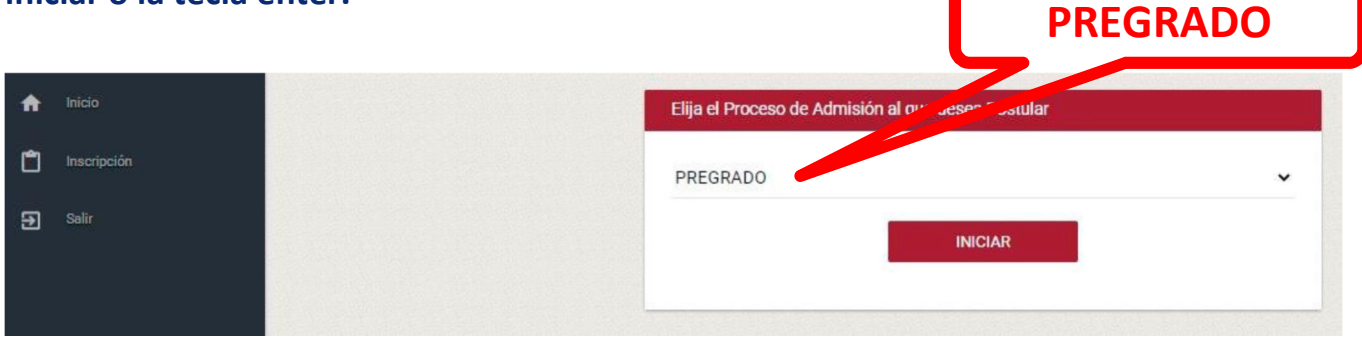

Se inicia el flujo de inscripción y el avance respectivo. Para ello siempre debemos hacer

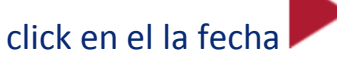

|                        |                                                   | 2   | JORGE ALBERTO ALEJA<br>10148439 |
|------------------------|---------------------------------------------------|-----|---------------------------------|
| nicio                  | Tu Postulación                                    |     |                                 |
| nscripción Inscripción | VERIFICACION DE DATOS PERSONALES Y CONTACTO - ADM | • @ | •                               |
| Salir Salir            |                                                   |     |                                 |

A continuación, veremos la siguiente pantalla, en la cual debes verificar los datos ingresados y rellenar los datos pendientes, como sexo, etnia, datos de nacimiento y domicilio.

Luego debe presionar el botón **GUARDAR**, y en la parte baja presionar **CONTINUAR**, para seguir con el proceso de inscripción.

| Venticar Datos Personales | Nacimiento                              |                                                         |
|---------------------------|-----------------------------------------|---------------------------------------------------------|
|                           | dd/mm/adáacimiento (*) dato obligatorio |                                                         |
|                           | País (*) dato obligatorio<br>PERU       | Departamento (*) dato obligatorio<br>• == SELECCIONE == |
|                           | Provincia (*) dato obligatorio          | ✓ Distrito (*) dato obligatorio                         |
|                           | Domicilio                               |                                                         |
| TO ALEJANDRO              | País (*) dato obligatorio<br>PERU       | Departamento (*) dato obligatorio                       |
|                           | Provincia (*) dato obligatorio          | ✓ Distrito (*) dato obligatorio                         |
| Primero                   | Dirección (*) dato obligatorio          |                                                         |
|                           | Teléfono (*) dato obligatorio           | Referencia (*) dato obligatorio                         |
| GUARDAR                   |                                         |                                                         |
|                           | Ę.                                      | Para                                                    |

Continuamos con el avance de inscripción como se muestra a continuación.

# Recordemos que siempre hay que presionar la fecha

ADMISION UNE

ROBIN ALEX 80825162

| A | Inicio              | Tu Postulación                                    |                     |      |
|---|---------------------|---------------------------------------------------|---------------------|------|
| ٢ | Proceso de Admisión | VERIFICACION DE DATOS PERSONALES Y CONTACTO - ADM | 2019-01-23 17:29:55 | « 40 |
| € | Salir               | INGRESO DE INSTITUCION EDUCATIVA - ADM            |                     | ► 40 |

Aquí continuaras ingresando la **Institución Educativa** donde termino la secundaria, luego la **facultad**, **modalidad** y **programa de estudio** donde desea postular, solo se permite elegir una sola Opción.

| Institución Educativa               |   | Facultad & Especialidad          |          |
|-------------------------------------|---|----------------------------------|----------|
| Departamento                        |   | Facultad                         |          |
| LIMA                                | • | FACULTAD DE TECNOLOGÍA           | ٠        |
| Provincia                           |   | Modalidad                        |          |
| LIMA                                | • | PRUEBA GENERAL - PRESENCIAL      | ٠        |
| Distrito                            |   | Especialidad                     |          |
| ATE                                 | • | Telecomunicaciones e Informática | •        |
| ipo                                 |   |                                  |          |
| ESTATAL                             | • |                                  |          |
| nstitución Educativa                |   |                                  |          |
| 1136 JOHN F. KENNEDY                | • | ·                                |          |
| ño de culminación de la Institución |   | GUARDAR                          |          |
| 2017                                | • |                                  | 19193    |
|                                     |   |                                  |          |
|                                     |   |                                  |          |
| RETORNAR GUAR                       |   | INTE, HAGA                       | ONTINUAR |

Luego debe presionar el botón **GUARDAR**, y en la parte baja presionar **CONTINUAR**, para seguir con el proceso de inscripción.

NOTA: En caso no encuentre la Institución Educativa en el sistema debe seleccionar OTRA INSTITUCIÓN EDUCATIVA donde se habilitará un campo para que puedas ingresar el nombre de la Institución Educativa.

Continuamos con el avance de inscripción como se muestra a continuación.

#### Recordemos que siempre hay que presionar la fecha

ROBIN ALEX

| ≡ | ADMISION UNE |  |
|---|--------------|--|
|   |              |  |

| ń | Inicio              | Tu Postulación                                    |                     |      |
|---|---------------------|---------------------------------------------------|---------------------|------|
| ۵ | Proceso de Admisión | VERIFICACION DE DATOS PERSONALES Y CONTACTO - ADM | 2019-01-23 17:29:55 | ~ 20 |
| € | Salir               | INGRESO DE INSTITUCION EDUCATIVA - ADM            | 2019-01-23 17:36:04 | × 20 |
|   |                     | RESUMEN DE INSCRIPCION - ADM                      | 2019-01-23 17:39:42 |      |

En este paso debe verificar sus datos ingresados y luego debes presionar el **AVISO** LEGAL y LA POLITICA DE PRIVACIDAD

|                          | Resumen de Inscripción                           |
|--------------------------|--------------------------------------------------|
| DNI                      | 80825162                                         |
| Apellidos y<br>Nombres   | CASAS JAVIER, ROBIN ALEX                         |
| Celular                  | 997344438                                        |
| Carren                   | robincasas@gmail.com                             |
| Institución<br>Educativa | MARISCAL BENAVIDES                               |
| Modelidad                | Prueba General - Regular                         |
| Facultad                 | FACULTAD DE TECNOLOGÍA                           |
| Especialidad             | Telecomunicaciones e Informática                 |
| He leido y ac            | septo el Aviso Legal y la Política de Privacidad |
| He leido y ac            | epto el Aviso Legal y la Política de Privacidad  |

### **Pago**

Luego de LEER y activar el aviso legal debe presionar CONTINUAR.

Continuamos con el avance de inscripción como se muestra a continuación.

#### Recordemos que siempre hay que presionar la fecha

ADMISION UNE

ROBIN ALEX 80825162

| A | Inicio              | Tu Postulación                                    |                     |   |    |
|---|---------------------|---------------------------------------------------|---------------------|---|----|
| ٢ | Proceso de Admisión | VERIFICACION DE DATOS PERSONALES Y CONTACTO - ADM | 2019-01-23 17:29:55 |   | 40 |
| € | Salir               | INGRESO DE INSTITUCION EDUCATIVA - ADM            | 2019-01-23 17:36:04 | 1 | 40 |
|   |                     | RESUMEN DE INSCRIPCION - ADM                      | 2019-01-23 17:39:42 |   | 40 |
|   |                     | PAGO DE INSCRIPCION ADM                           |                     | • | 40 |

En este paso ya debe haber realizado el PAGO RESPECTIVO en el Banco de la Nación o en Tesorería de la universidad, igual le brinda los datos para realizar el pago de manera correcta. Ver la imagen.

Universidad Nacional de Educación Enrique Guzmán y Valle

18/06/2021 05:19:34

#### FORMATO DE PAGO - Banco de la Nación

Instrucciones para el PROMOTOR DE SERVICIOS

| CUENTA DE TRANSACCIÓN | 9135 La Cantuta                   |
|-----------------------|-----------------------------------|
| UNIVERSIDAD           | La Cantuta                        |
| ALTERNATIVA           | Particular                        |
| NÚMERO DNI            | 72978081                          |
| CONCEPTO DE PAGO      | 0433 - Prueba General de Admisión |
| NOMBRE Y APELLIDOS    | SAMUEL SALOMON , HUAMANI HUANCA   |
| NIVEL DE ESTUDIOS     | Prueba General de Admisi?n        |

| CONCEPTO | Prueba General |
|----------|----------------|
| IMPORTE  | S/. 300.00     |

Instrucciones para el POSTULANTE

1. Verificar que los datos registrados en la parte superior sean los correctos.

2. Luego de realizar el pago en el banco de la Nación debe esperar a la mañana siguiente para continuar con su registro de Admisión.

3. Verificar que el nombre sea del postulante y no del apoderado o de quien pague.

**NOTA:** Si realizaste el pago respectivo deberás esperar al siguiente día hábil por la mañana (luego de las 10:00 a.m.) para que puedas continuar con la inscripción y puedas descargar el prospecto.

Una vez validado el pago podrás continuar con el avance de inscripción como se muestra a continuación.

Recordemos que siempre hay que presionar la fecha

|                                            | Tu Postulación                              |                     |                     |     |
|--------------------------------------------|---------------------------------------------|---------------------|---------------------|-----|
| VERIFICACION DE DATOS PERSONALES Y CONTACT | O - ADM                                     |                     | 2020-11-27 22:03:34 | 200 |
| INGRESO DE INSTITUCION EDUCATIVA - ADM     |                                             |                     | 2020-11-27 22:52:56 | 200 |
| RESUMEN DE INSCRIPCION - ADM               |                                             |                     | 2020-11-27 22:53:30 | 4   |
| PAGO DE INSCRIPCION ADM                    |                                             |                     | 2020-11-27 22:53:39 | 200 |
| PAGO VALIDADO                              |                                             | 2020-11-27 22:54:37 | DESCARGAR PROSPECTO | 400 |
| CARGA DE FOTO POSTULANTE                   | PRESIONAR PARA<br>DESCARGAR EL<br>PROSPECTO |                     | •                   | 20  |

Ahora podrá cargar la **fotografía de identidad** y **fotografía** el certificado de estudios, de acuerdo a su modalidad debe cargar el documento importante (ejemplo: modalidad 1er o 2do puesto – resolución o constancia firmada por el director de la I.E.)

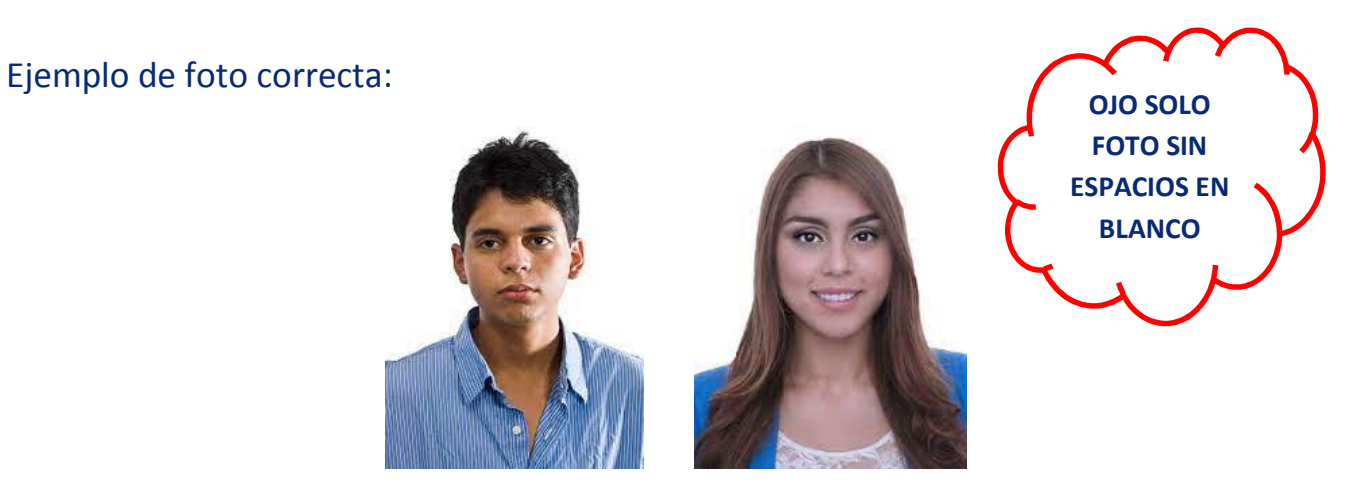

Después de cargar tu foto lo podrás visualizar en caso que esté mal subido, le falta nitidez, es muy pequeña u otro motivo haces CLICK en **BORRAR** y eliminar tu foto cargada y podrás subirlo nuevamente, al igual que el certificado de estudios.

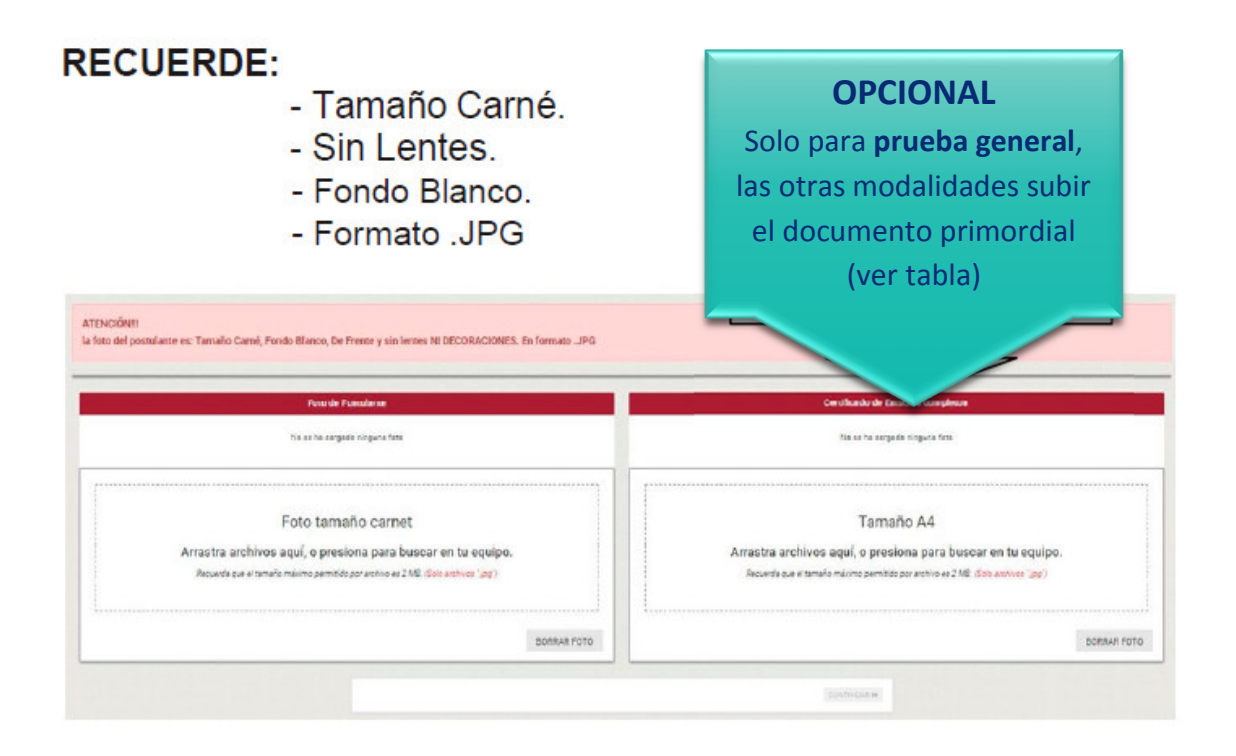

#### Tabla:

| MODALIDAD                           | SUBIR                                     |
|-------------------------------------|-------------------------------------------|
| 1er o 2 Puesto de I.E.              | Resolución donde otorgan el puesto        |
| Persona con Discapacidad            | Resolución o carné del CONADIS            |
| Grado o Título Universitario        | Grado de bachiller o Título universitario |
| Deportista Calificado de Alto Nivel | Credencial emitida por la federación      |
| Traslado Externo Nacional           | Certificado universitario con 72 créditos |
| 1er o 2do puesto en área técnica    | Resolución directoral donde otorgan el    |
|                                     | puesto en área técnica                    |
| CETPRO                              | Resolución directoral del primer puesto   |
|                                     | en CETPRO                                 |

Una vez cargada la foto y el documento o certificado podrás continuar con el avance de inscripción como se muestra a continuación.

Recordemos que siempre hay que presionar la fecha

| Tu Postulación                                    |                     |     |     |
|---------------------------------------------------|---------------------|-----|-----|
| VERIFICACION DE DATOS PERSONALES Y CONTACTO - ADM | 2019-02-01 11:56:11 | 1   | 20  |
| INGRESO DE INSTITUCION EDUCATIVA - ADM            | 2019-02-01 12:30:32 | 41  | 20  |
| VERIFICACION DE DATOS PERSONALES Y CONTACTO - ADM | 2019-02-01 12:57:48 | -11 | 20  |
| INGRESO DE INSTITUCION EDUCATIVA - ADM            | 2019-02-01 15:04:58 | 11  | 200 |
| RESUMEN DE INSCRIPCION - ADM                      | 2019-02-01 15:05:52 | 11  | 20  |
| PAGO DE INSCRIPCION ADM                           | 2019-02-01 15:05:59 | 41  | 20  |
| PAGO VALIDADO                                     | 2019-02-01 15:23:13 | 1   | 20  |
| CARGA DE FOTO POSTULANTE                          | 2019-02-01 15:23:16 | -11 | 20  |
| RESUMEN DE INSCRIPCION - ADM                      |                     | •   | 20  |

Ahora veras el resumen de tu inscripción incluyendo la fotografía de identidad que has colocado, si todo es correcto debes presionar continuar

|                   | readiner de Racifición             |
|-------------------|------------------------------------|
|                   |                                    |
|                   |                                    |
|                   |                                    |
| Divit             | 10307133                           |
| Apellidos y       | CASASX JAVIRE, ROBIN               |
| Nombres           | 007944498                          |
| Celoar            | 997344438                          |
| orreo Electrónico | robincasas@gmail.com               |
| Educativa         | 6082 LOS PROCERES                  |
|                   |                                    |
| Modalidad         | PRUEBA GENERAL - PRESENCIAL        |
| Facultad          | FACULTAD DE CIENCIAS EMPRESARIALES |
| Especialidad      | Administración de Empresas         |
|                   |                                    |
|                   |                                    |

Veras que al presionar continuar en el avance se activara lo siguiente:

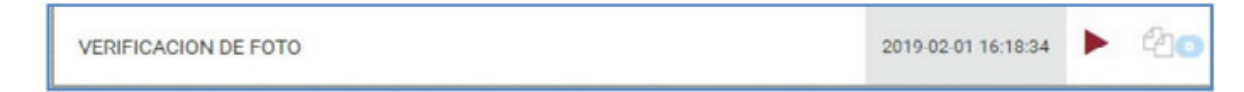

#### Si presionamos la flecha nos saldrá la siguiente pantalla:

| Verificación de Foto                                                                                 |
|----------------------------------------------------------------------------------------------------|
|                                                                                                    |
| Tu foto está en verificación. Una vez que sea aprobada, podrás acceder a tu Ficha<br>de Inscripción. |
|                                                                                                    |

Esta validación es realizada por la comisión de admisión, bajo responsabilidad y la realizan dos veces diariamente, solo a los que lleguen a esta pantalla.

Si la foto o el certificado que subió es **RECHAZADA** tendrá que subir nuevamente tu foto, borrando la anterior si es necesario o seguir los pasos que indican en el mensaje del correo electrónico.

Cuando sea aprobada o rechazada se le enviará un mensaje a tu correo electrónico. Si la foto y el certificado de estudio que subió es **APROBADA** podrá acceder a su Ficha de Inscripción.

### Ficha de Postulante

Ahora podrás imprimir la ficha de postulante, se recomienda imprimirlo en el caso de prueba general un día antes de la para que aparezca el AULA donde dará la prueba general.

Esta ficha la firmara y pondrá la huella el día de la prueba en el aula y en presencia del docente.

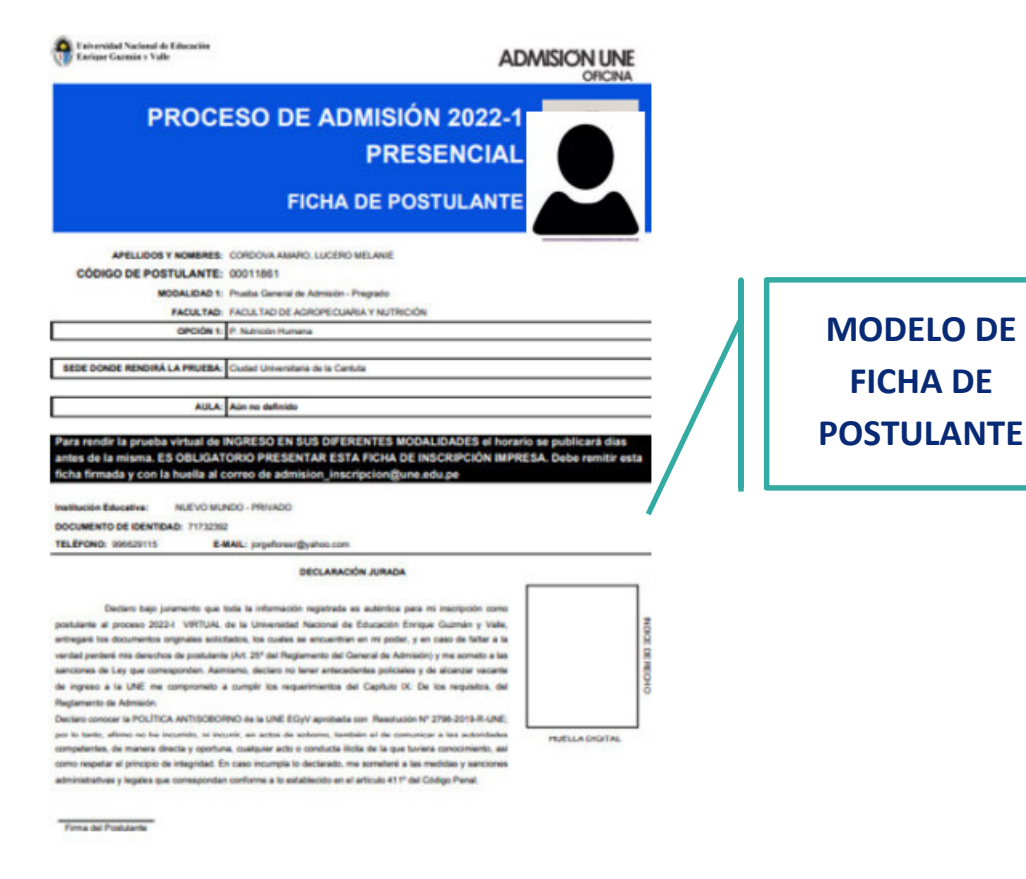